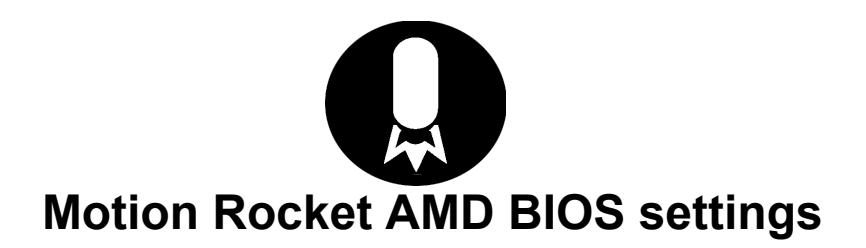

#### 1.Update BIOS:

BIOS-Tools-Easy BIOS Flash-from Storage –C8HW\_MR

## 2.Set RAID:

BIOS-Advanced-SATA Configuration-SATA Mode – RAID

## 3.Create RAID Volume:

BIOS-Advanced-RaidXpert2 Conf. Ut.-Array Management – Delete Array – Enable All disks -Yes BIOS-Advanced-RaidXpert2 Conf. Ut.-Array Management – Create Array—RAID10 Select Physical Disks

#### 4. Memory settings:

BIOS-Extreme Tweaker-A.I. Overclock Tuner – set to "D.O.C.P.Standart" BIOS-Extreme Tweaker-Performance Bias – set to "None" BIOS-Extreme Tweaker-DRAM Voltage - -should be 1.35

# **BIOS-Exit-Save Changes and Reset**